#### **IOWA STATE UNIVERSITY**

**Genome Informatics Facility** 

#### Genome Informatics at Iowa State University

Transforming raw data into informative data for researchers

Andrew Severin Genome Informatics Facility Iowa State University

206 Science I Iowa State University

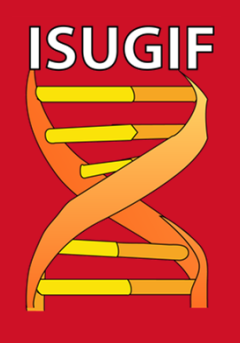

#### What do I do?

- Enable researchers to interpret high-throughput data
- Encourage/Contribute to bioinformatics friendly infrastructure
- Explore the latest open source software
- Develop pipelines for efficient analysis
- Contribute to papers and grants (LOS)
- Train and Teach Bioinformatics

**IOWA STATE UNIVERSITY** 

• Write Grants

Meet the needs and communicate well with a diverse faculty to help facilitate NGS research on campus.

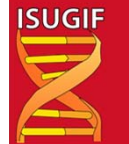

http://gif.biotech.iastate.edu GIF@iastate.edu

#### **GIF** Team

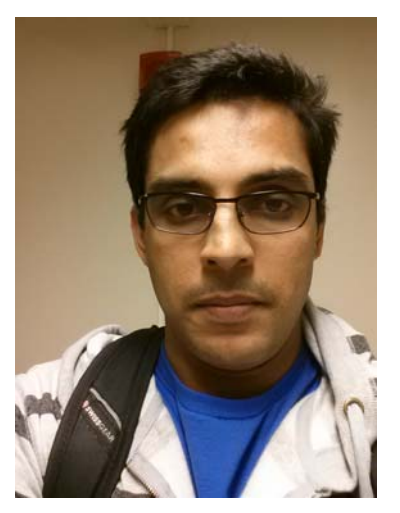

Arun Seetharam

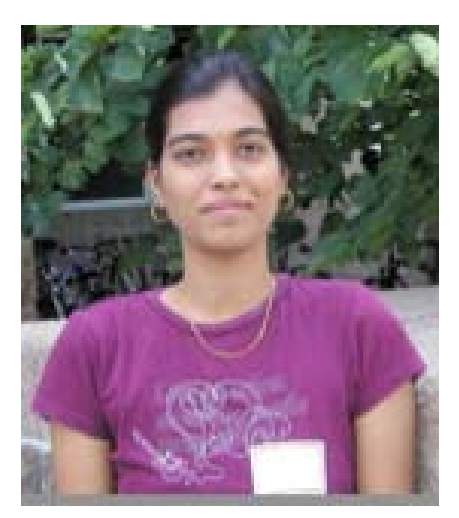

Usha Muppirala

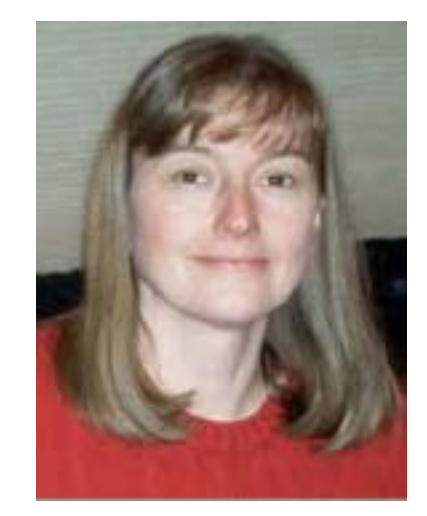

Margie Carter

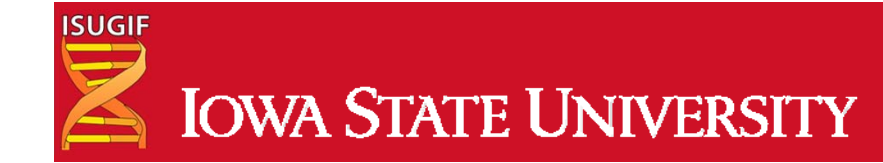

#### **IOWA STATE UNIVERSITY**

**Genome Informatics Facility** 

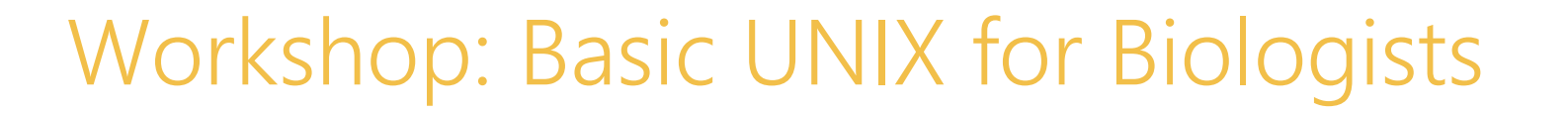

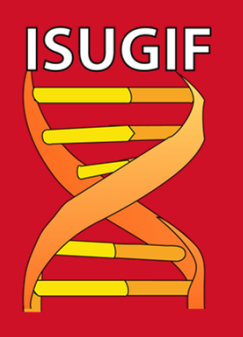

#### Have you ever....

- tried to open a very large file (like FASTQ) in PC/Mac? •
- searching for a specific piece of information from large • number of files
- wanted t<u>o renam</u> on Need UNI
- combine la
- got frus • gene?

ISUGIF

- wanted to run a gran that isn't available on your operating system?
- bored of doing same things over and over? •

favorite

# What is UNIX?

- Widely used multiuser operating system
- Linux: free version of UNIX-like operating system
  - Red Hat Enterprise Linux, Ubuntu, and CentOS
- Used on high-end workstations, database servers, web servers and managing shared resources
- Standard features include:
  - Security, reliability, scalability
  - supports multi-user (as in 100s)

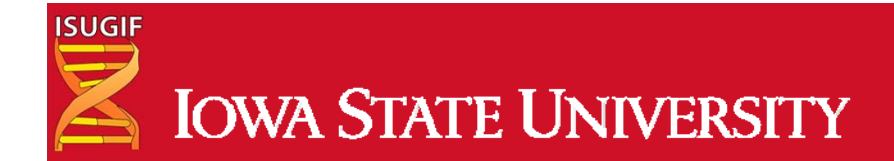

# Can I learn UNIX?

- Yes! Absolutely. Anyone can if they want.
- No more difficult than learning Word, Excel or Powerpoint
- Biggest difference
  - In Unix: You type the command to execute
  - In Word: You use your mouse to execute a command
  - Remember. In the Terminal, "don't touch the mouse"

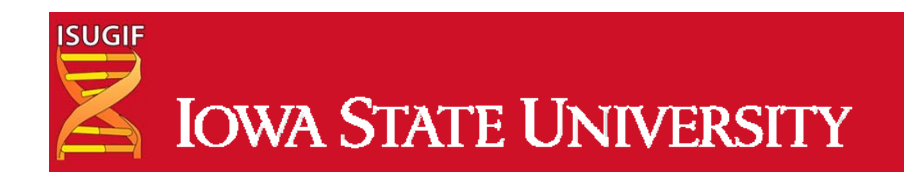

#### **Kernel and Shells** SHELL USER 1 **KERNEL** USER N **HARDWARE** SHELL types: Bourne Shell (sh) C shell (csh) TC shell (tcsh) Korn shell (ksh) Bourne Again Shell (bash)

Z shell (zsh)

٠

٠

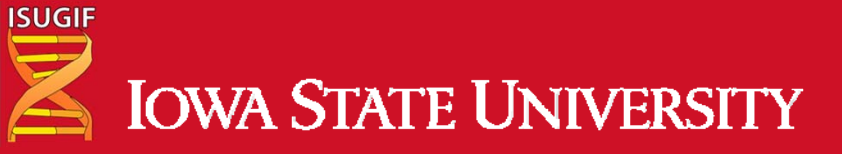

# High Performance Computing (HPC)

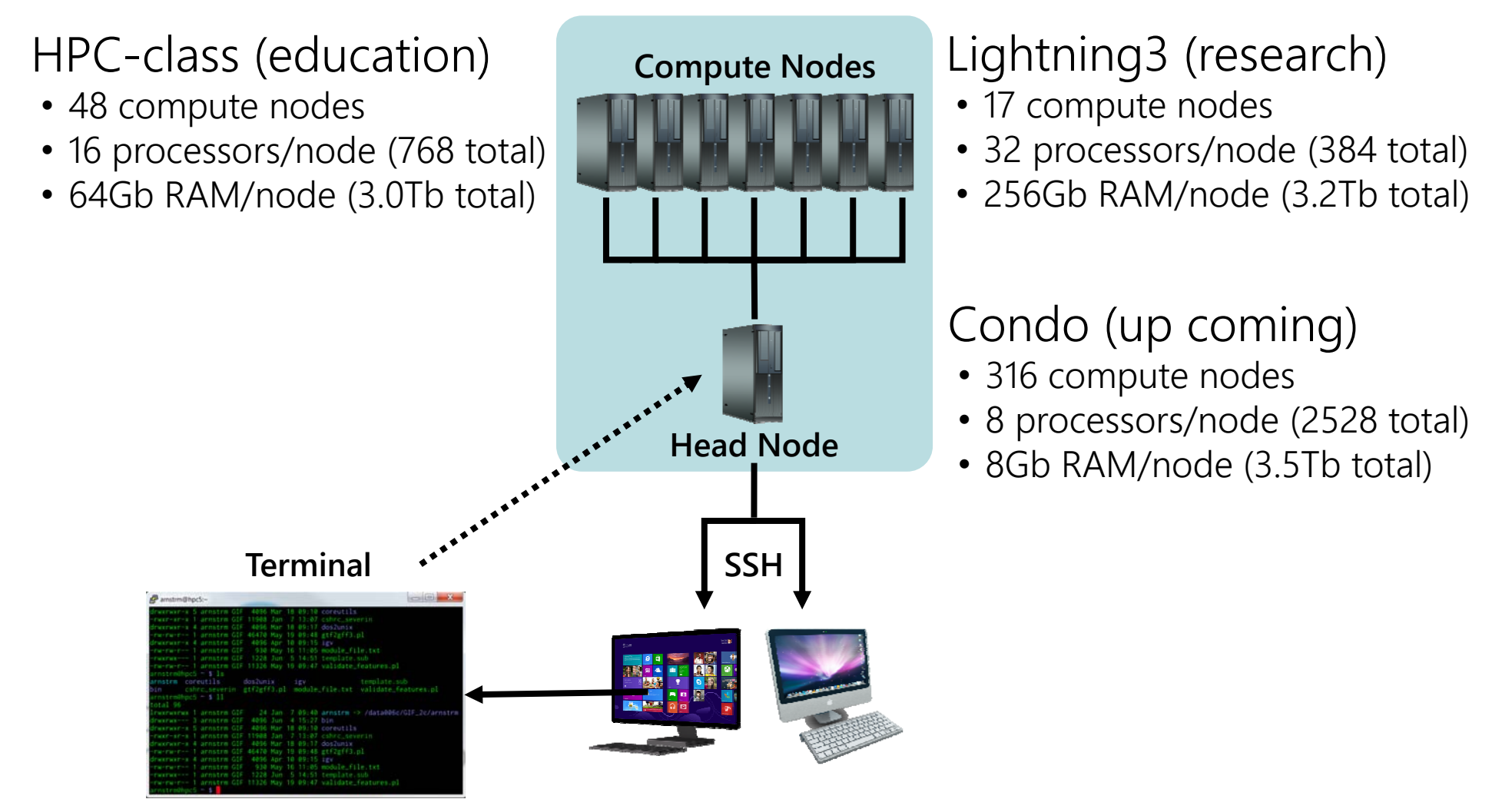

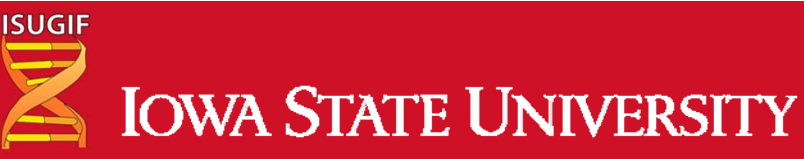

# **Using Linux**

- Linux, Mac OS X, Solaris, Cygwin
  - Many variants, same commands
  - I will refer to them all as Linux
- All Macs have Linux under the hood (Darwin)

http://gif biotech

- Finder search for X11 or terminal
- Windows requires an emulator (Putty)

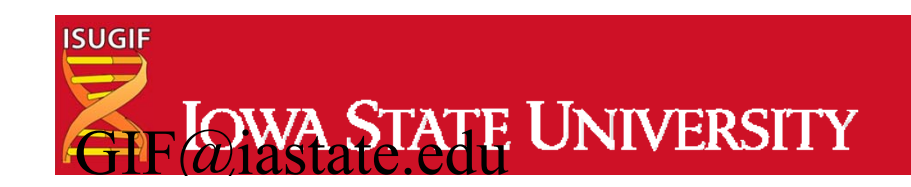

|              | severin        |                       |
|--------------|----------------|-----------------------|
| FAVORITES    | Name           | Date Modified 🔻       |
| 💱 Dropbox    | ▶ 💼 Desktop    | Today, 2:30 PM        |
| Box Docum    | .DS_Store      | Today, 2:30 PM        |
| severin      | Downloads      | Today, 7:50 AM        |
|              | Trash          | Yesterday, 3:44 PM    |
| 🔙 Desktop    | Documents      | Yesterday, 3:21 PM    |
| GIF          | dropbox        | Yesterday, 12:16 PM   |
| Desumborde   | ▶ 🛅 Library    | Jun 14, 2014, 6:01 AM |
| U Downloads  | .Rhistory      | Jun 14, 2014, 5:42 AM |
| MyGrants     | Box Documents  | Jun 7, 2014, 6:27 AM  |
| LettersOfSu  | 🕨 📄 Dropbox    | Jun 7, 2014, 6:27 AM  |
| Applications | dropbox-master | Jun 7, 2014, 6:27 AM  |
|              | .viminfo       | Jun 5, 2014, 1:53 PM  |

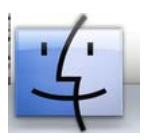

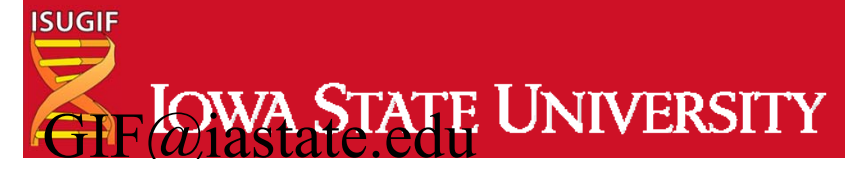

http://gif.biotech.iastate

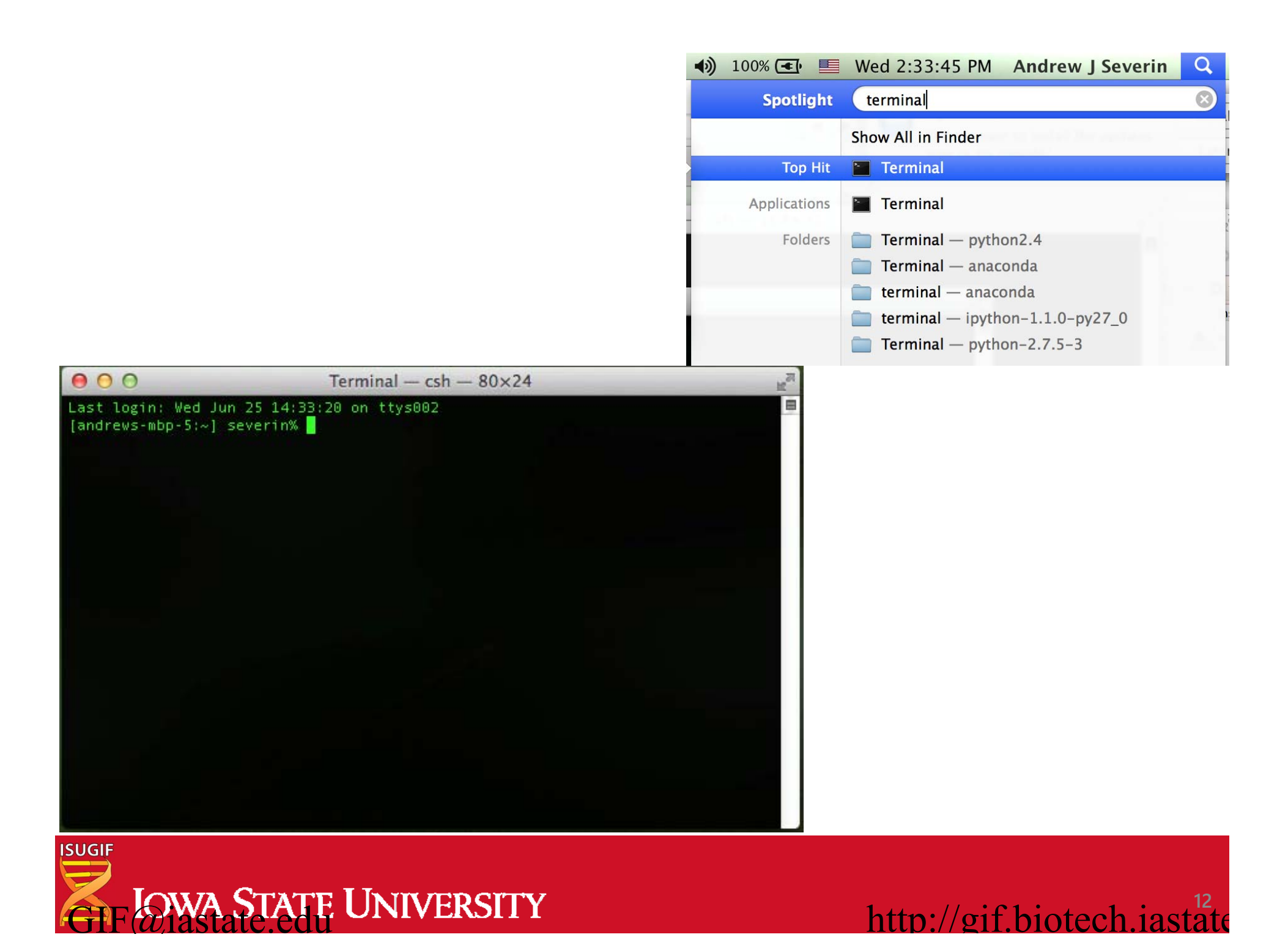

|                    |                              |                        | Q                    |  |  |
|--------------------|------------------------------|------------------------|----------------------|--|--|
| 1                  | severin                      |                        | -                    |  |  |
| FAVORITES          | Name                         | Date Modified          | V                    |  |  |
| 😻 Dropbox          | ▶ 💼 Desktop                  | Today, 2:30 PM         |                      |  |  |
| Box Docum          | .DS_Store                    | Today, 2:30 PM         |                      |  |  |
| severin            | 🕨 📄 Downloads                | vnloads Today, 7:50 AM |                      |  |  |
|                    | 🕨 🚞 Trash Yesterday, 3:44 PM |                        |                      |  |  |
| 🔙 Desktop          | Documents                    | Yesterday, 3:21 PM     |                      |  |  |
| GIF                | xoddobr 🔤 -                  | Yesterday, 12:16 PM    |                      |  |  |
| Devuelanda         | Library                      | Jun 14, 2014, 6:01 AM  |                      |  |  |
| Downloads Rhistory |                              | Jun 14, 2014, 5:42 AM  |                      |  |  |
| MyGrants           | Box Documents                | Jun 7, 2014, 6:27 AM   |                      |  |  |
| LettersOfSu        | 🕨 🝺 Dropbox                  | Jun 7, 2014, 6:27 AM   |                      |  |  |
| A andientions      | dropbox-master               | Jun 7, 2014, 6:27 AM   | Jun 7, 2014, 6:27 AM |  |  |
| Applications       | .viminfo                     | Jun 5, 2014, 1:53 PM   |                      |  |  |
|                    |                              |                        | Terminal             |  |  |

| 000                                               | $1 \text{erminal} - \text{csn} - 80 \times 24$ | K, |
|---------------------------------------------------|------------------------------------------------|----|
| [andrews-mbp-5:~] sever<br>021208sh2atomlist.prot | rin <sup>y</sup> ls                            |    |
| 2B.perl                                           |                                                |    |
| 2_RorZ4a.html.part                                |                                                |    |
| All.genus.species.from                            | Blastout unid tyt                              |    |
| Applications                                      | rus cou channy, exc                            |    |
| Billing                                           |                                                |    |
| BioBlitz                                          |                                                |    |
| Bootcamp                                          |                                                |    |
| Box Documents                                     |                                                |    |
| Coluthors, txt                                    |                                                |    |
| DEGinMt.dec7.8-5.6.norm                           | nalized.bayseo.Heatmap.pdf                     |    |
|                                                   | alized.bayseq.Heatmap.pdf                      |    |
| Desktop                                           |                                                |    |
| Documents                                         |                                                |    |
| Downloads                                         |                                                |    |
| ENC ose                                           |                                                |    |
| Examples                                          |                                                |    |
| FEregulation.ps                                   |                                                |    |
| FEregulation.ps.log                               |                                                |    |
| FEvance.test.frame                                |                                                |    |

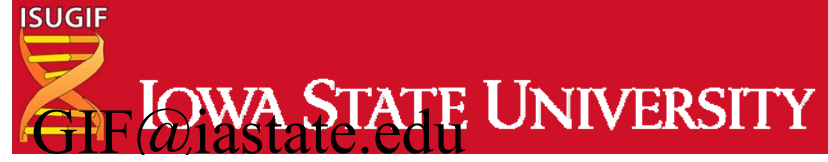

http://gif.biotech.iastate

# **Running list of commands**

• Pull out a sheet of paper and as we learn new commands right them down as we go to refer back to.

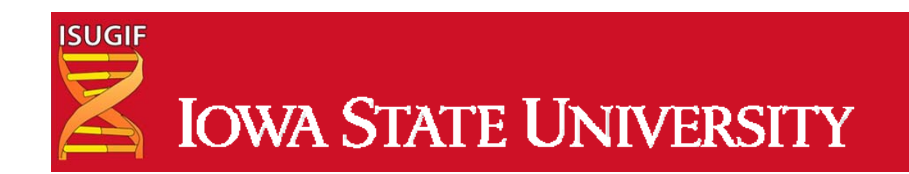

# **Commands in Part I**

- Navigation
- File creation
- Reading
- Compression
- Uncompression
- Permissions
- Help

- cd, ls, pwd touch,nano,mkdir,cp,mv,rm,rmdir more,less,head,tail,cat zip,gzip,bzip2,tar,compress
- unzip,gunzip,bunzip2,uncompress chmod

man

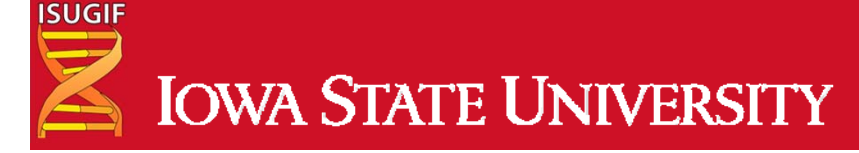

#### **Terminal Window or Prompt**

- The > is where commands can be entered
  - The command line in the prompt.

http://gif hiotecl

- Very Basic Linux Commands
  - cd = change directory
  - |s = list
  - pwd = path of working directory

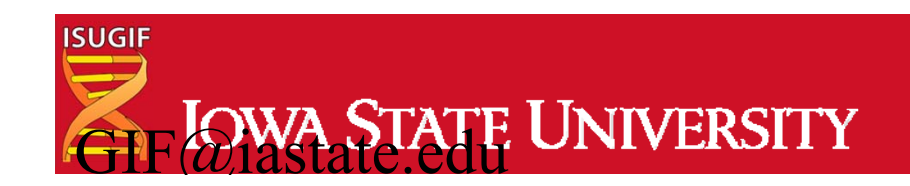

# **Downloading Class Materials**

- Hand-outs/files are available for download at <u>https://github.com/ISUgenomics/Basic\_UNIX</u>
- cd 🛏
- <u>git clone https://github.com/ISUgenomics/Basic UNIX</u>
- Once your cursor (command prompt) comes back to the original position, type
- |<sub>S</sub> ←
- cd Basic\_UNIX
- |s ←

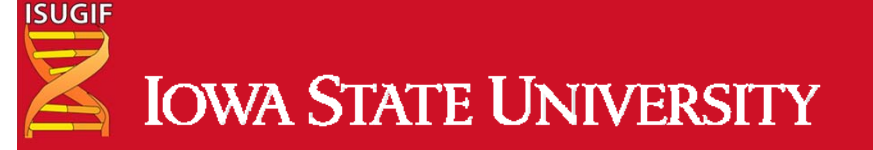

# Navigation

- Where am I?
  - pwd
- What is in my folder?
  - |S
- Moving between folders
  - cd WORKSHOP\_FILES/
  - |S
  - pwd
- Moving back directories
  - cd ..
  - pwd
  - cd ..
  - pwd

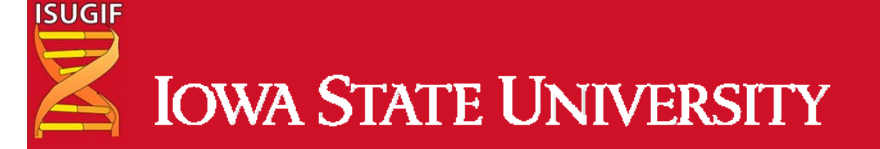

### **Output of Navigation**

| 00                                                                                                    |                                                          |                     | Terminal — csh — | Ferminal — csh — 146×26         |  |  |  |
|----------------------------------------------------------------------------------------------------|----------------------------------------------------------|---------------------|------------------|---------------------------------|--|--|--|
| <pre>[andrews-mbp-5:~/ /Users/severin/Ba [andrews-mbp-5:~/</pre>                                                | Basic_UNIX] severin%<br>sic_UNIX<br>Basic_UNIX] severin% | pwd<br>ls           |                  |                                 |  |  |  |
| LICENSE.txt                                                                                                    | UNIX_exercises_all.docx UNIX_flyer.pdf                   |                     | .pdf UNIX_s      | UNIX_slides.pptx                |  |  |  |
| README.md                                                                                                    | UNIX_exercises_all.pdf UNIX_flyer.pu                     |                     | .pub WORKSH      | WORKSHOP_FILES                  |  |  |  |
| [andrews-mbp-5:~/                                                                                               | Basic_UNIX] severin%                                     | cd WORKSHOP_FILES/  |                  |                                 |  |  |  |
| [andrews-mbp-5:~/                                                                                               | <pre>Basic_UNIX/WORKSHOP_</pre>                          | FILES] severin% ls  |                  |                                 |  |  |  |
| AT_cDNA.fa                                                                                                    | R2.fastq                                                 | delete_me           | ids.txt          | jobfile.sub                     |  |  |  |
| AT_genes.gff                                                                                                    | RefSeq.faa                                               | genes_a.gff         | ids_a.txt        | <pre>template_jobfile.sub</pre> |  |  |  |
| R1.fastq                                                                                                    | Sequences                                                | genes_b.gff         | ids_b.txt        |                                 |  |  |  |
| [andrews-mbp-5:~/                                                                                               | <pre>Basic_UNIX/WORKSHOP_</pre>                          | FILES] severin% pwd |                  |                                 |  |  |  |
| /Users/severin/Ba                                                                                               | <pre>sic_UNIX/WORKSHOP_FI</pre>                          | LES                 |                  |                                 |  |  |  |
| [andrews-mbp-5:~/                                                                                               | <pre>Basic_UNIX/WORKSHOP_</pre>                          | FILES] severin% cd  |                  |                                 |  |  |  |
| [andrews-mbp-5:~/Basic_UNIX] severin% pwd                                                                       |                                                          |                     |                  |                                 |  |  |  |
| /Users/severin/Basic_UNIX                                                                                       |                                                          |                     |                  |                                 |  |  |  |
| [andrews-mbp-5:~/Basic_UNIX] severin% cd                                                                        |                                                          |                     |                  |                                 |  |  |  |
| [andrews-mbp-5:~] severin% pwd                                                                                  |                                                          |                     |                  |                                 |  |  |  |
| /Users/severin                                                                                                  |                                                          |                     |                  |                                 |  |  |  |
| [andrews-mbp-5:~] severin%                                                                                      |                                                          |                     |                  |                                 |  |  |  |
| A DESCRIPTION OF THE OWNER OF THE OWNER OF THE OWNER OF THE OWNER OF THE OWNER OF THE OWNER OF THE OWNER OF THE |                                                          |                     |                  |                                 |  |  |  |

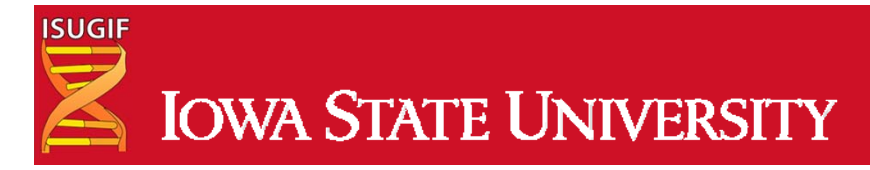

# Go back into the directory

- pwd
- cd Basic\_UNIX/
- pwd
- cd WORKSHOP\_FILES/
- pwd
- |S
- cd
- pwd
- The last command puts you back to /home/netid

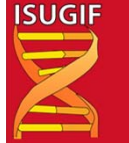

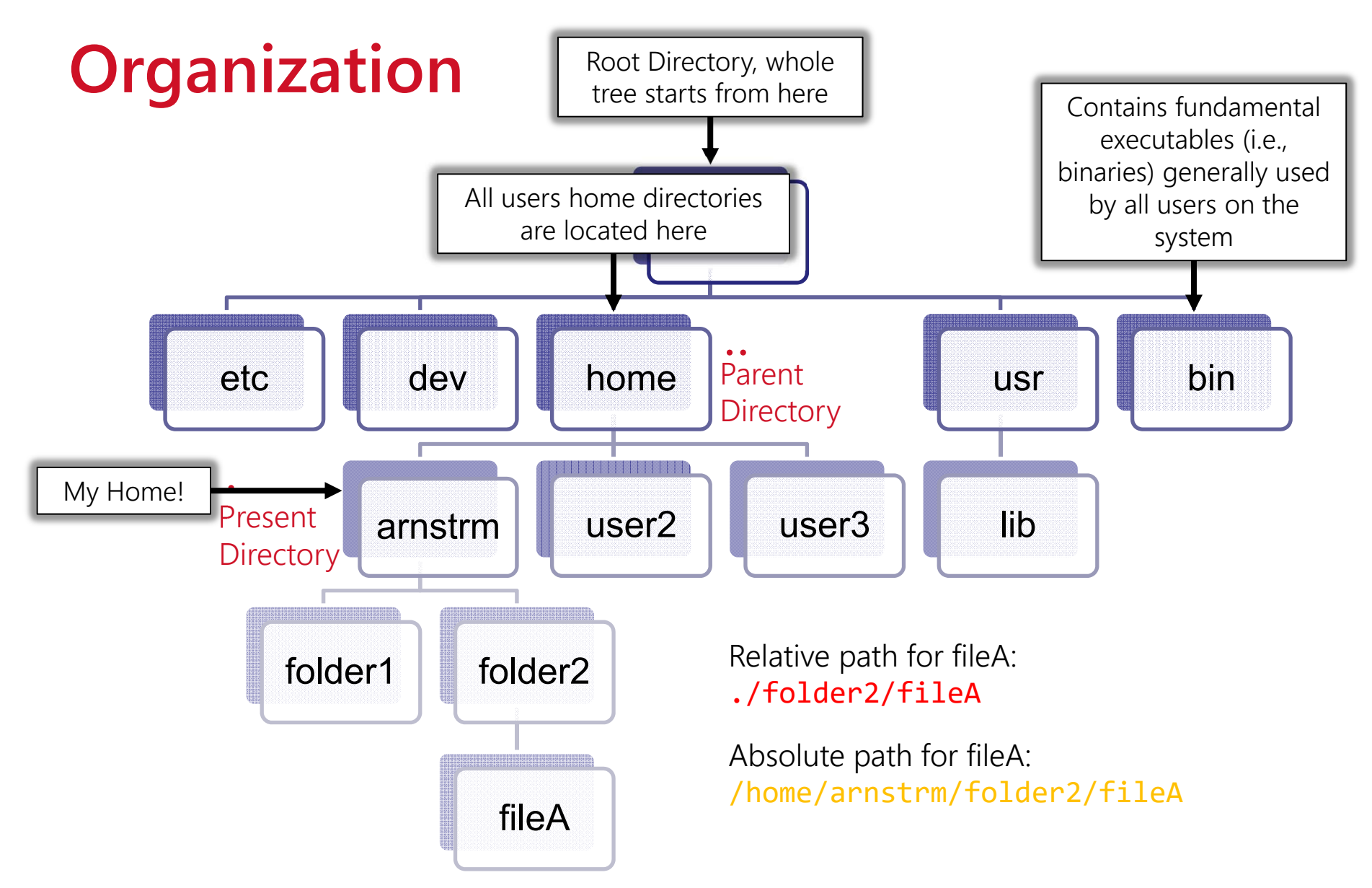

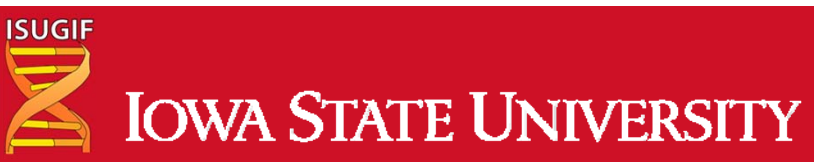

#### Repeat

- pwd
- cd Basic\_UNIX/
- pwd
- cd WORKSHOP\_FILES/
- pwd
- S
- /Users/netid/Basic\_UNIX/WORKSHOP\_FILES

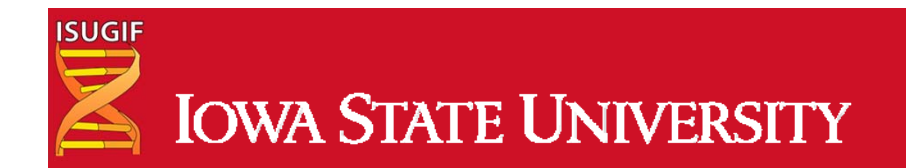

# Making and Moving

- mkdir playarea
- S
- cd playarea
- touch myfile
- mkdir mydirectory
- mv myfile mydirectory
- S
- Is mydirectory

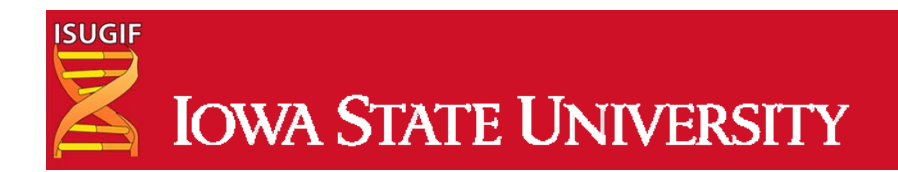

#### Now, you try!

- touch a b c d e
- touch 1 2 3 4 5
- Your goal is to mkdir two directories: numbers and letters, respectively. Then, mv these new files a-e and 1-5 into them.

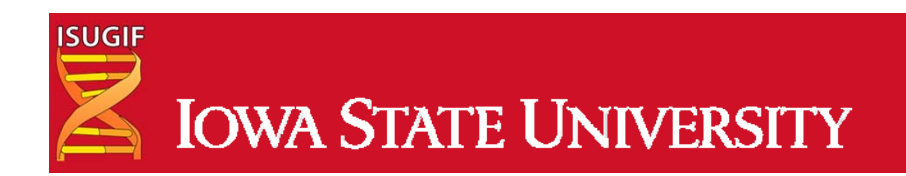

# Renaming files – The other kind of mv

- touch Zylophone
- |S
- mv Zylophone Xylophone
- S

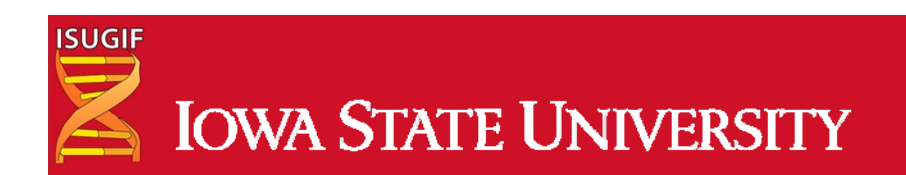

# **Editing files**

- Everyone make sure you are in this folder
- /Users/netid/Basic\_UNIX/WORKSHOP\_FILES/playarea
- touch fav.txt
- nano fav.txt
- Write your 3 favorite things in nano then press control and hit x, hit y, hit enter to exit out of nano.

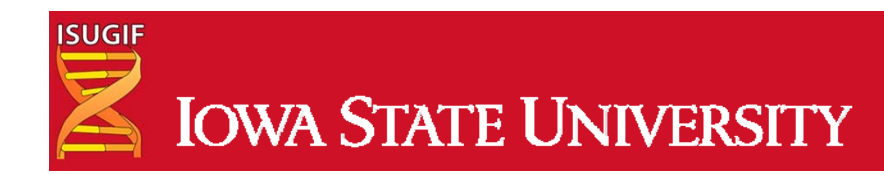

# **Reading files**

- more fav.txt
- less fav.txt (q to quit)
- cat fav.txt
- head fav.txt
- tail fav.txt
- Let's find a more interesting example
- Change into this directory
- hint (type pwd and see where you are first)
- /Users/netid/Basic\_UNIX/WORKSHOP\_FILES

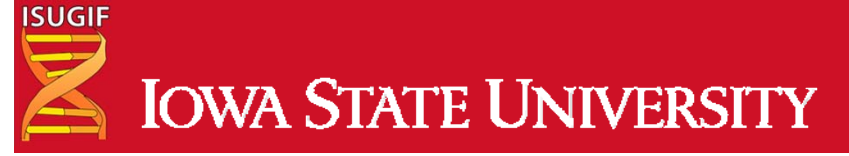

# Let's look at AT\_cDNA.fa

- head AT\_cDNA.fa
- less AT\_cDNA.fa (q to quit)
- cat AT\_cDNA.fa
- more AT\_cDNA.fa
- tail AT\_cDNA.fa

first 10 lines of a file step through/back All lines of the file step through last 10 lines of a file

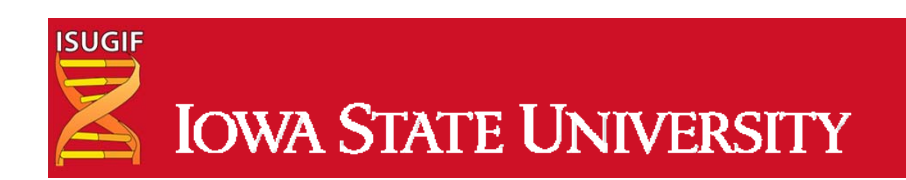

#### **Parameters**

- What if you want more than the first 10 lines of a file?
- head AT\_cDNA.fa
- First 20 lines?
- head –n 20 AT\_cDNA.fa
- Command, parameter, value, file
- Command = head
- Parameter to be change = -n
- Value = 20
- File = AT\_cDNA.fa

Command! Parameter! Value! File!

DON'T FORGET THE SPACES!!!!!!!!

Command SPACE parameter SPACE value SPACE file

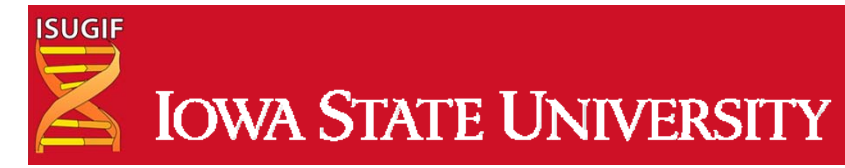

### Manual pages for commands

- man is a command
- man head
- Space bar lets you go farther into the manual
- q quits
- head [-n count | -c bytes] [file ...]

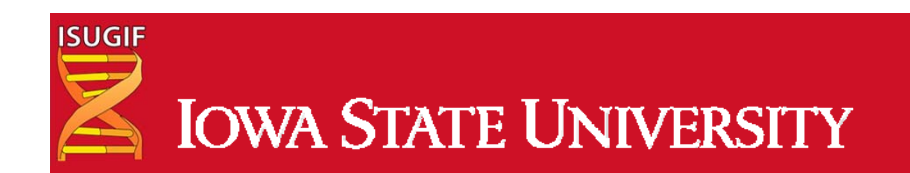

### Manual pages for commands

- man ls
- |S
- |<sub>S</sub> -|
- Is -a
- Is -la
- Is –lha
- Did anyone find a hidden file?

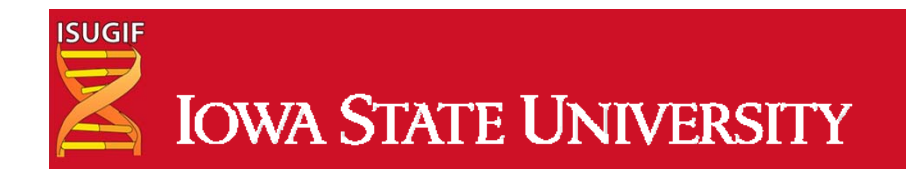

# **Removing files and directories**

**Delete the directory named** delete\_me **inside the** tutorials **directory (to do this you may first want to delete the** sample.txt **file inside this directory)**.

- rmdir delete\_me
- cd delete\_me
- rm sample.txt
- cd ..
- rmdir delete\_me

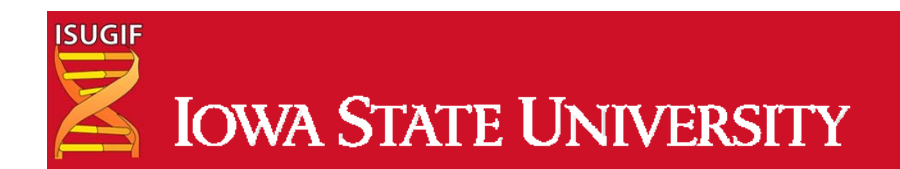

#### **Forcibly removing directories**

- rm delete\_me\_2
- rm -rf delete\_me\_2
- Use man command to look up what the -r and -f do.
- man rm

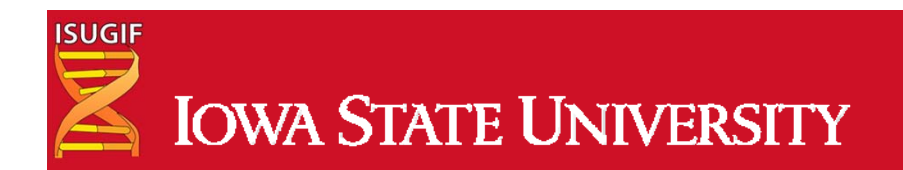

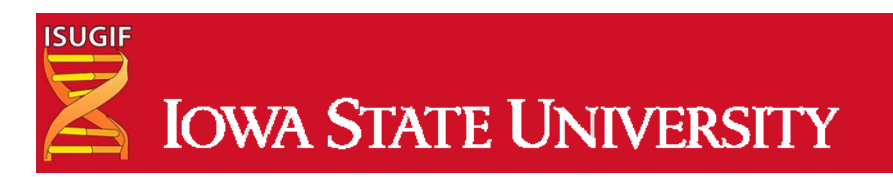

- |s
- cp -r WORKSHOP\_FILES BACKUP\_WORKSHOP3
- cp -r WORKSHOP\_FILES BACKUP\_WORKSHOP2
- cp -r WORKSHOP\_FILES BACKUP\_WORKSHOP
- pwd /Users/netid/Basic\_UNIX
- pwd

• cd ..

# Not enough space? Zip it!

- zip producedZipFileName WhatYouWant2Zip
- zip BACKUP\_WORKSHOP3.zip BACKUP\_WORKSHOP3
- mv BACKUP\_WORKSHOP tutorials
- S
- cd tutorials
- S
- zip AT\_genes.gff.zip AT\_genes.gff

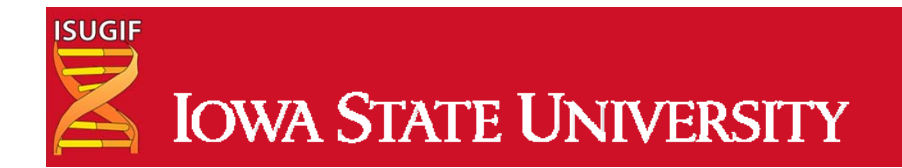

# Zip not enough? Try gzip tar or compress

- tar -czvf AT\_genes.gff.tar.gz AT\_genes.gff
- cp AT\_genes.gff AT\_genes2.gff
- compress AT\_genes2.gff
- cp AT\_genes.gff AT\_genes-gzip.gff
- gzip AT\_genes-gzip.gff
- cp AT\_genes.gff AT\_genes-bzip2.gff
- bzip2 AT\_genes-bzip2.gff
- Let's see how we did
- Is -I AT\_genes\*

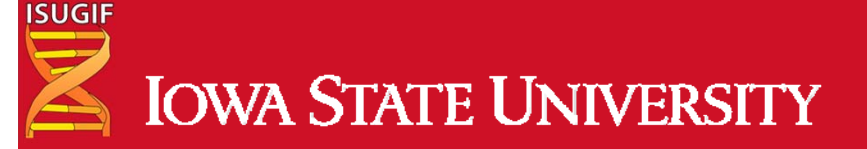
# UnZipping

- tar -xvf AT\_genes.gff.tar.gz
- unzip AT\_genes.gff.tar.gz
- uncompress AT\_genes2.gff.Z
- bunzip2 AT\_genes-bzip2.gff.bz2
- gunzip AT\_genes-gzip.gff.gz

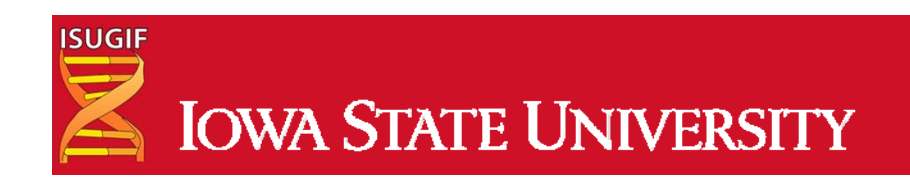

#### **File permissions**

| PERMISSIO | NS | RELATIONS        |   |  |
|-----------|----|------------------|---|--|
| read      | r  | owner            | u |  |
| write     | W  | group            | g |  |
| execute   | X  | others           | 0 |  |
|           |    | <u>all</u> users | а |  |

To look at the permissions for any file, you can list the files with I option (1s -1).

| Permissions  | User G  | roup | Size  | Dat | e r | nodifi | led Name                                          |
|--------------|---------|------|-------|-----|-----|--------|---------------------------------------------------|
| lrwxrwxrwx 1 | arnstrm | GIF  | 24    | Jan | 7   | 09:40  | <pre>arnstrm -&gt; /data006c/GIF_2c/arnstrm</pre> |
| drwxrwx 3    | arnstrm | GIF  | 4096  | Jun | - 4 | 15:27  | bin                                               |
| drwxrwxr-x 5 | arnstrm | GIF  | 4096  | Mar | 18  | 09:10  | coreutils                                         |
| -rwxr-xr-x 1 | arnstrm | GIF  | 11908 | Jan | 7   | 13:07  | cshrc_severin                                     |
| drwxrwxr-x 4 | arnstrm | GIF  | 4096  | Mar | 18  | 09:17  | dos2unix                                          |
| -rw-rw-r 1   | arnstrm | GIF  | 46470 | May | 19  | 09:48  | gtf2gff3.pl                                       |
| drwxrwxr-x 4 | arnstrm | GIF  | 4096  | Apr | 10  | 09:15  | igv                                               |
| -rw-rw-r 1   | arnstrm | GIF  | 930   | May | 16  | 11:05  | module_file.txt                                   |
| -rwxrwx 1    | arnstrm | GIF  | 1228  | Jun | 5   | 14:51  | template.sub                                      |
| -rw-rw-r 1   | arnstrm | GIF  | 11326 | May | 19  | 09:47  | validate_features.pl                              |
|              |         |      |       |     |     |        |                                                   |
| u g o        |         |      |       |     |     |        |                                                   |

(d=directory, l=link, r=read, w=write, x=execute, -=blank, u=user, g=group, o=others)

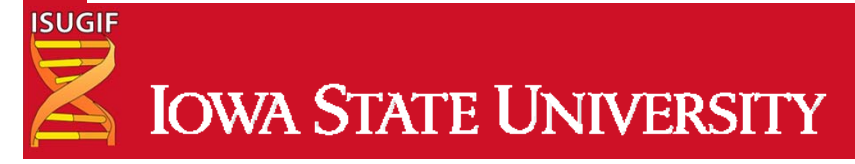

## File permissions example

- chmod 000 YouCannotEnter
- Is -I YouCannotEnter
- cd YouCannotEnter
- Permission denied!!!!! -- file permission error
- chmod a+rx YouCannotEnter/
- Now you and everyone can enter this directory
- chmod o-rx YouCannotEnter/
- Now you and your group can enter this directory
- chmod g-rx
- Now only you the user can enter this directory

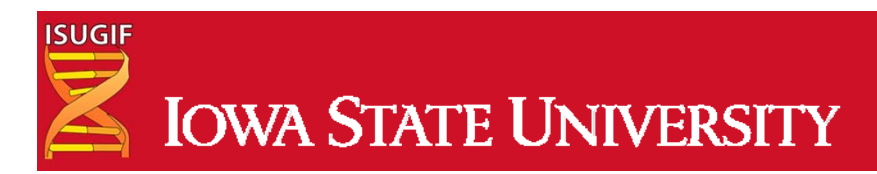

## Summary of Part I

- Navigation
- File creation
- Reading
- Compression
- Uncompression
- Permissions

ISUGIF

• Help r

- cd, ls, pwd
- touch,nano,mkdir,cp,mv,rm,rmdir more,less,head,tail,cat
- zip,gzip,bzip2,tar,compress
- unzip,gunzip,bunzip2,uncompress chmod
- man
- Check your sheet, do you have all of these?
- You can now use linux as you do mac or windows OS

#### Part 2:

- Moving data
- Regular expressions
- Find and replace
- Manipulating rows/columns
- Comparing files
- Manipulating files

cat,>,>>,<,|
/^.\*[0-9]+[a-z]\*.\*\$/
grep,sed,tr
cut,awk
wc,sort,uniq,diff,comm
split,join,paste</pre>

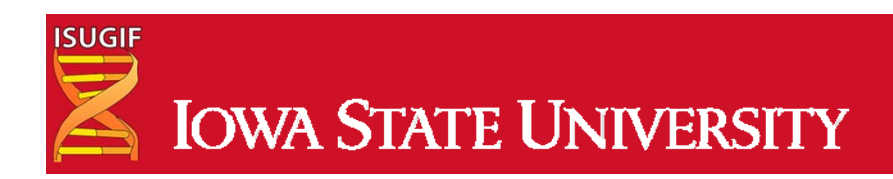

## Moving data

- Everyone should be here
  - /Users/netid/Basic\_UNIX/tutorials
  - Use pwd and check
- cat AT\_cDNA.fa

Piping | located above enter below delete use shift

• cat AT\_cDNA.fa | head

seqlen.awk - Generate sequence ID & sequence length from FASTA

- cat AT\_cDNA.fa | head | ./seqlen.awk
  - AT1G51370.2 720

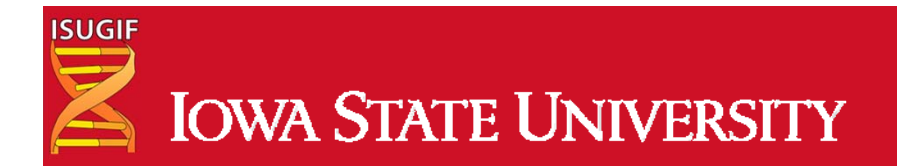

### **Moving Data**

- cat AT\_cDNA.fa | head > new.fasta
- more new.fasta
- cat AT\_cDNA.fa | tail -n 30 >> new.fasta
- more new.fasta

Create a file named AT\_cDNA.len that contains the lengths of each sequence in AT\_cDNA.fa

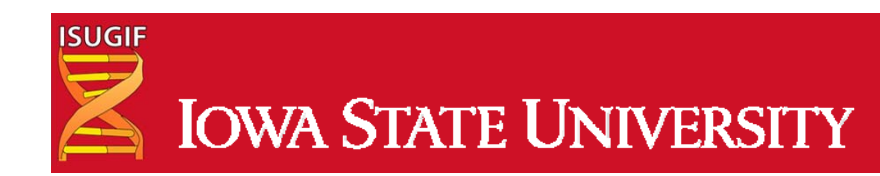

## **Moving Data**

- cat AT\_cDNA.fa | head > new.fasta
- more new.fasta
- cat AT\_cDNA.fa | tail -n 30 >> new.fasta
- more new.fasta

Create a file named AT\_cDNA.len that contains the lengths of each sequence in AT\_cDNA.fa

cat AT\_cDNA.fa | ./seqlen.awk > AT\_cDNA.len

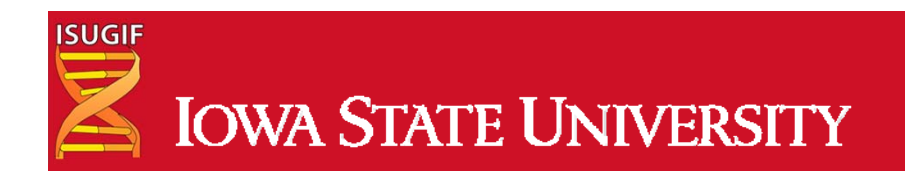

## Find this pattern please!

- grep = find this pattern
- Example of a simple search
- Is | grep ids
  - ids.txt
  - ids\_a.txt
  - ids\_b.txt
- Is | awk '/ids/'
- Grab the first 10 headers in AT\_cDNA.fa
- more AT\_cDNA.fa | grep ">" | head > AT\_cDNA.head.fa

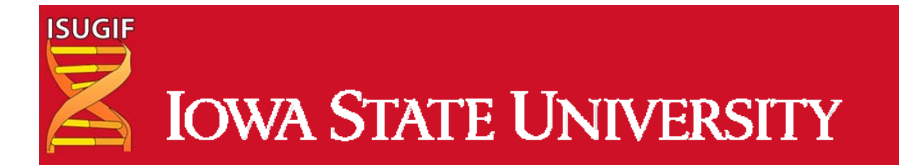

#### **Regular Expressions**

| +++ |            |                                                                                        |
|-----|------------|----------------------------------------------------------------------------------------|
|     | Expression | Function                                                                               |
|     | •          | matches any single character                                                           |
|     | \$         | matches the end of a line                                                              |
|     | ^          | matches the beginning of a line                                                        |
|     | *          | matches one or more character                                                          |
|     | Λ          | guoting character, treat the next character followed by this as an ordinary character. |
|     | []         | matches one or more characters between the brackets                                    |
|     | [range]    | match any character in the range                                                       |
|     | [^range]   | match any character except those in the range                                          |
|     | \{N\}      | match N occurrences of the character preceding (sometimes simply +N) where N is a      |
|     |            | number.                                                                                |
|     | \{N1,N2\}  | match at least N1 occurrences of the character preceding but not more than N2          |
|     | ?          | match 1 occurrence of the character preceding                                          |
|     |            | match 2 conditions together, \(this\ that)\ matches both this or that in the text      |
|     |            |                                                                                        |

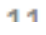

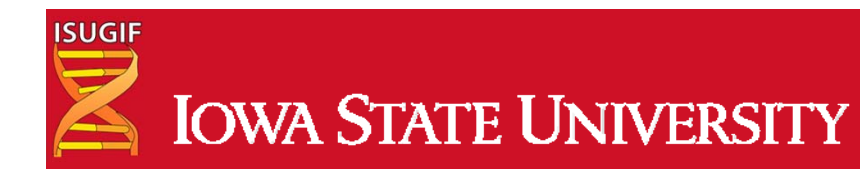

## **Regular Expressions**

you have already seen \* = match any character

- Is AT\*
- Is genes\*

Let's grab all the headers that have transposable in their names and start with ATG40 in the gene name.

• more AT\_cDNA.fa | grep ">AT1G" | grep transposable | grep AT1G40

More succinctly

more AT\_cDNA.fa | grep "^>AT1G40.\*transposable.\*"

Verify they give the same result

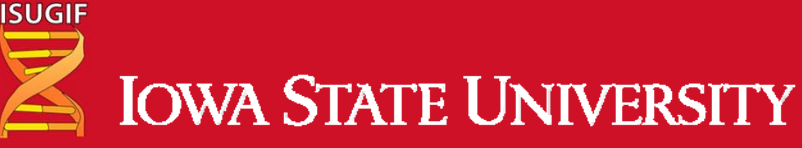

#### **Regular Expressions**

- Now lets find all fasta ids that have chromosome positions between 15 million and 15 million 300 thousand
- more AT\_cDNA.fa | grep "chr1\:15[0-3][0-9]\*" | grep transposable
- There is a lot that can be done with regular expression and I encourage you to learn more on your own via the exercises and other online resources

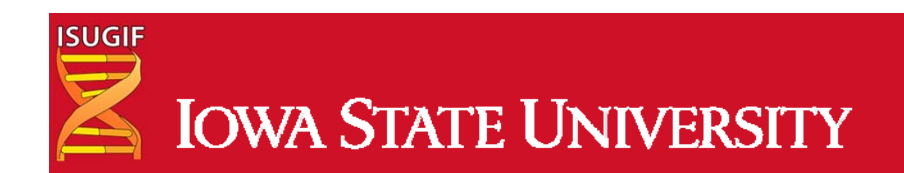

## Find and Replace

Replace Symbol with Andrew in AT\_cDNA.head.fa

- sed 's/Symbols/Andrew/g' AT\_cDNA.head.fa
- perl -pe 's/Symbols/Andrew/g' AT\_cDNA.head.fa

Make all caps

- tr 'a-z' 'A-Z' < AT\_cDNA.head.fa
- cat AT\_cDNA.head.fa | tr 'a-z' 'A-Z'

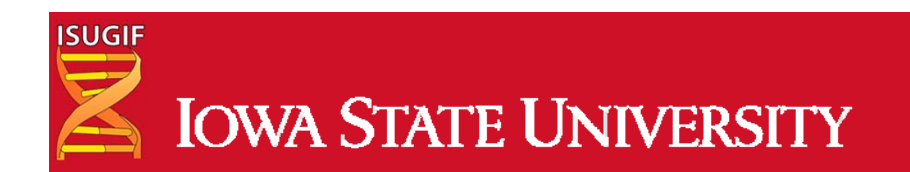

#### Manipulating rows/columns

• More genes\_a.gff

| GeneID_0001  | Chr1 | TAIR10 | chromosome      | 1    | 30427671 |
|--------------|------|--------|-----------------|------|----------|
| GeneID_0002  | Chr1 | TAIR10 | gene 3631       | 5899 |          |
| GeneID_0003  | Chr1 | TAIR10 | mRNA 3631       | 5899 |          |
| GeneID_0004  | Chr1 | TAIR10 | protein 3760    | 5630 |          |
| GeneID_0005  | Chr1 | TAIR10 | exon 3631       | 3913 |          |
| GeneID_0006  | Chr1 | TAIR10 | five_prime_UTR  | 3631 | 3759     |
| GeneID_0007  | Chr1 | TAIR10 | CDS 3760        | 3913 |          |
| GeneID_0008  | Chr1 | TAIR10 | exon 3996       | 4276 |          |
| GeneID_0009  | Chr1 | TAIR10 | CDS 3996        | 4276 |          |
| GeneID_00010 | Chr1 | TAIR10 | exon 4486       | 4605 |          |
| GeneID_00011 | Chr1 | TAIR10 | CDS 4486        | 4605 |          |
| GeneID_00012 | Chr1 | TAIR10 | exon 4706       | 5095 |          |
| GeneID_00013 | Chr1 | TAIR10 | CDS 4706        | 5095 |          |
| GeneID_00014 | Chr1 | TAIR10 | exon 5174       | 5326 |          |
| GeneID_00015 | Chr1 | TAIR10 | CDS 5174        | 5326 |          |
| GeneID_00016 | Chr1 | TAIR10 | exon 5439       | 5899 |          |
| GeneID_00017 | Chr1 | TAIR10 | CDS 5439        | 5630 |          |
| GeneID_00018 | Chr1 | TAIR10 | three_prime_UTR | 5631 | 5899     |
| GeneID_00019 | Chr1 | TAIR10 | gene 5928       | 8737 |          |
| GeneID_00020 | Chr1 | TAIR10 | mRNA 5928       | 8737 |          |
| GeneID_00021 | Chr1 | TAIR10 | protein 6915    | 8666 |          |
| GeneID_00022 | Chr1 | TAIR10 | five_prime_UTR  | 8667 | 8737     |

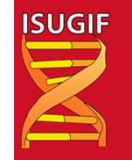

## Manipulating rows/columns

- awk '{print NF}' genes\_a.gff | head -n 1
- awk '{print NR}' genes\_a.gff | tail -n 1
- more genes\_a.gff
- press up to get the last command and modify with arrows
- more genes\_a.gff | awk '{print \$1,\$2,\$5,\$6}' | more
- more genes\_a.gff | awk '{print \$1,\$2,\$5,\$6,**\$6-\$5**}' | more
- more genes\_a.gff | awk '{print \$1,\$2,\$5,\$6,\$6-\$5}' | **sort** | head
- more genes\_a.gff | awk '{print \$1,\$2,\$5,\$6,\$6-\$5}' | sort -k 5n | head
- more genes\_a.gff | awk '{print \$1,\$2,\$5,\$6,\$6-\$5}' | sort -k 5**rn** | head
- more genes\_a.gff | awk '{print \$1,\$2,\$4,\$5,\$6,\$6-\$5}' | awk '\$6>2000'
- more genes\_a.gff | awk 'OFS="\t" {print \$1,\$2,\$4,\$5,\$6,\$6-\$5}' | sort -k 6rn | head

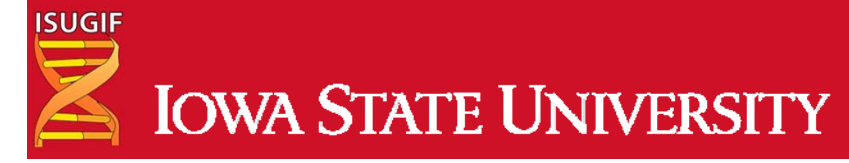

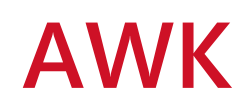

FS RS NR Field 1 Field 2 Field 3 Field 4 Field 5 1 Entry 1A Entry 2A Entry 3A Entry 4A Entry 5A 2 Entry 1B Entry 2B Entry 3B Entry 4B Entry 5B 3 4 Entry 1C Entry 2C Entry 3C Entry 4C Entry 5C Entry 3D Entry 2D Entry 5D 5 Entry 1D Entry 4D Entry 1E Entry 2E Entry 4E 6 Entry 3E Entry 5E Entry 1F Entry 2F Entry 3F Entry 4F Entry 5F 7 0 2 5 NF 1 3 4

(entire line)

END

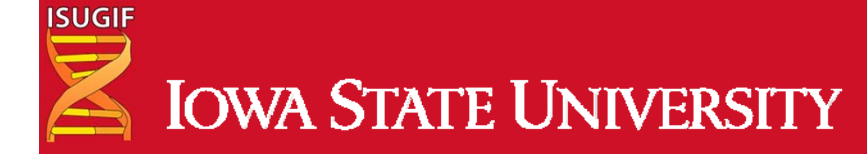

**BEGIN** 

#### How many different Items are in column 4?

- more genes\_a.gff
- more genes\_a.gff | awk '{print \$4}'
- more genes\_a.gff | awk '{print \$4}' | sort
- more genes\_a.gff | awk '{print \$4}' | sort | uniq
- more genes\_a.gff | awk '{print \$4}' | sort | uniq -c
- more genes\_a.gff | awk '{print \$4}' | sort | uniq -c | sort -rn

You can also use cut to grab a collumn.

- cut -f 4 genes\_a.gff
- cut -f 4- genes\_a.gff

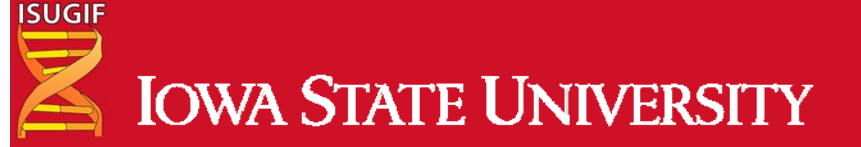

## **Comparing files**

- more AT\_cDNA.fa
- more AT\_cDNA.fa | grep ">" | more
- more AT\_cDNA.fa | grep ">" | awk '{print \$1, \$NF}' | more
- more AT\_cDNA.fa | grep ">" | awk '{print \$1,\$NF}' | sed 's/LENGTH=//g'
- more AT\_cDNA.fa | grep ">" | awk '{print \$1,\$NF}' | sed 's/LENGTH=//g'
- more AT\_cDNA.fa | grep ">" | awk '{print \$1,\$NF}' | sed 's/LENGTH=//g' | perl -pe 's/>//g'
- more AT\_cDNA.fa | grep ">" | awk '{print \$1,\$NF}' | sed 's/LENGTH=//g' | perl -pe 's/>//g' > AT\_cDNA.len2
- cat AT\_cDNA.fa | ./seqlen.awk > AT\_cDNA.len

ISUGIF

## **Comparing files**

- diff AT\_cDNA.len AT\_cDNA.len2
- comm AT\_cDNA.len AT\_cDNA.len2

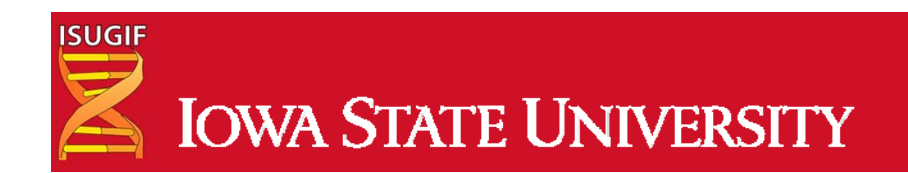

## Manipulating files

@H-148:119:C0K3WACXX:5:1101:15649:5204/1 1:N:0:TAGCTT CGATGTAATGAAAGTGAAGGTCCAACGACAATCACCGAGCGCCCCGAATAATCGACCCGTTTCCCAAGCAGAGTCTC + CCCFFEFFHHHHHHCGIIJJFIHGJGGIJJIJJJHIGIJJJJJIGHHFBDFFFDDDDBDCCCDDDDDDC@ACDC

- more R1.fastq | paste - | more
- more R1.fastq | paste - | awk '{print \$1,\$2; print \$3}'
- more R1.fastq | paste - | awk '{print \$1,\$2; print \$3}' | sed 's/@/>/g' > R1.fasta

>H-148:119:C0K3WACXX:5:1101:15649:5204/1 1:N:0:TAGCTT CGATGTAATGAAAGTGAAGGTCCAACGACAATCACCGAGCGCCCCCGAATAATCGACCCGTTTCCCAAGCAGAGTCTC

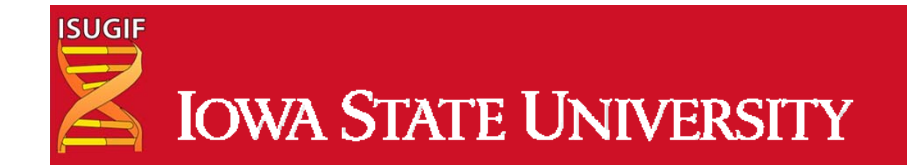

## Manipulating files

- wc R1.fastq
- split -l 4000 R1.fastq R1\_
- Is R1\_\* | wc

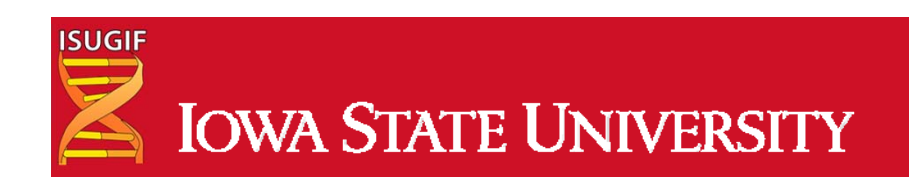

### Summary Part 2

- Moving data
- Regular expressions
- Find and replace
- Manipulating rows/columns
- Comparing files
- Manipulating files

cat,>,>>,<,|
/^.\*[0-9]+[a-z]\*.\*\$/
grep,sed,tr
cut,awk
wc,sort,uniq,diff,comm
split,join,paste</pre>

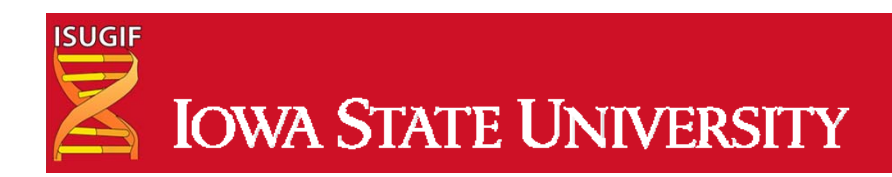

#### Part 3

- Logging into hpc-class (remote machine)
  - ssh
- Transferring and Downloading data
  - Git,wget,rsync,scp
- Preinstalled software
- Understanding Queues
  - Qstat, qtop
- Submitting Jobs

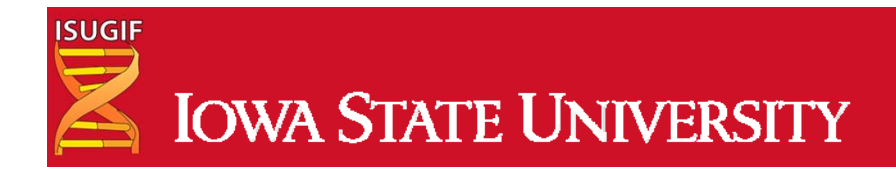

## High Performance Computing (HPC)

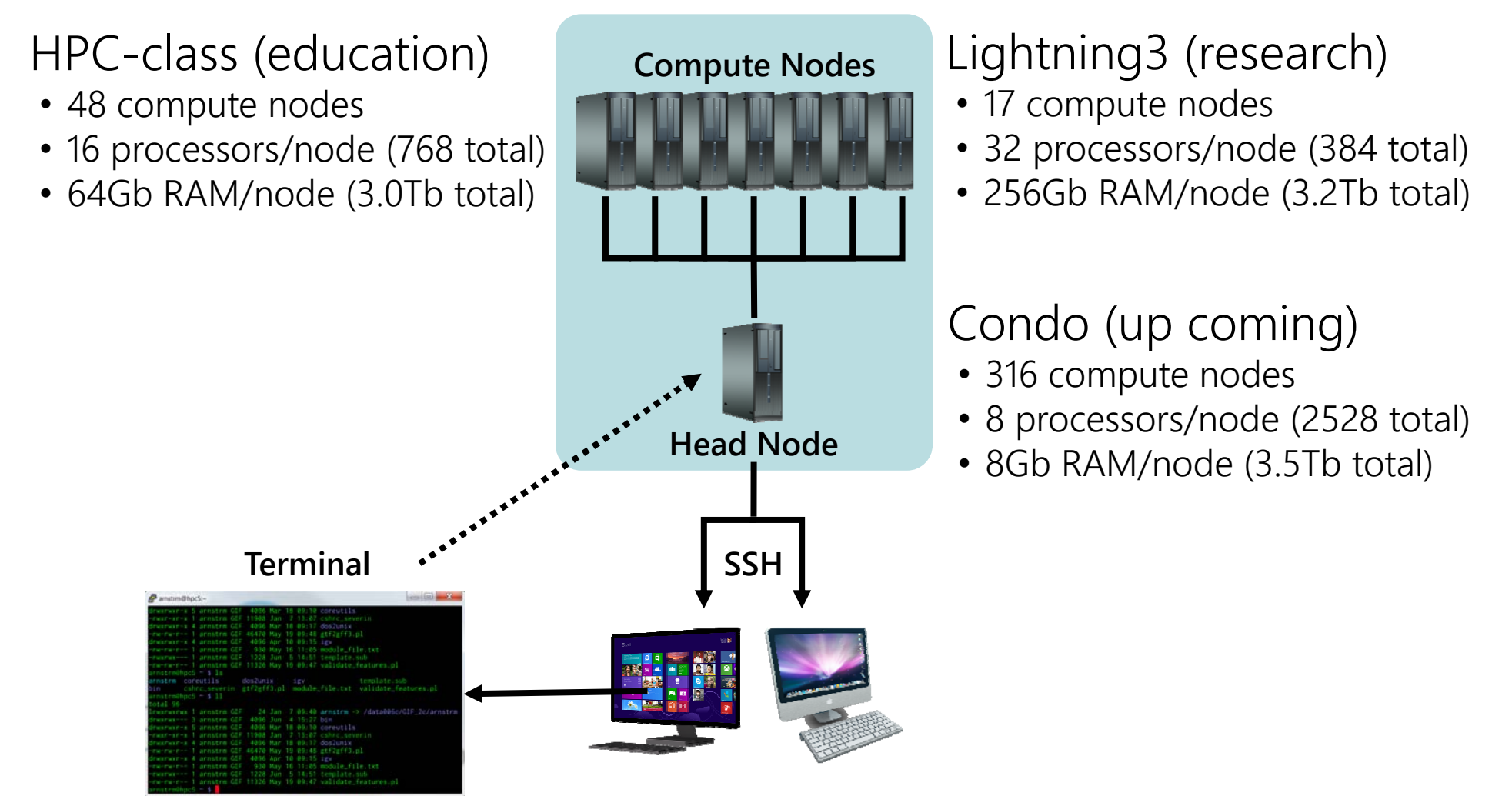

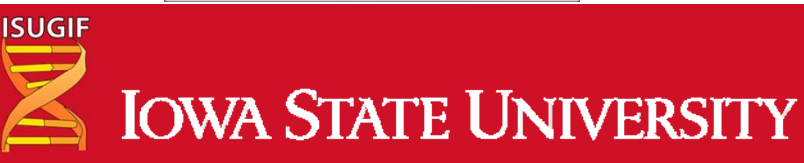

# Logging in

- Microsoft Windows:
- **PuTTY** is an extremely small download of a free, full-featured SSH client.
- SSH Secure Shell Client, also a full featured client that is commercial. It is available as part of the Iowa State University site-licensed software.

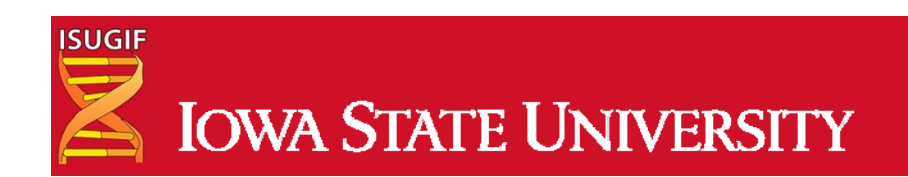

# Logging in

- Macintosh
- ssh -X <u>username@hpc-class.its.iastate.edu</u>

Note: You will not see your password as you type.

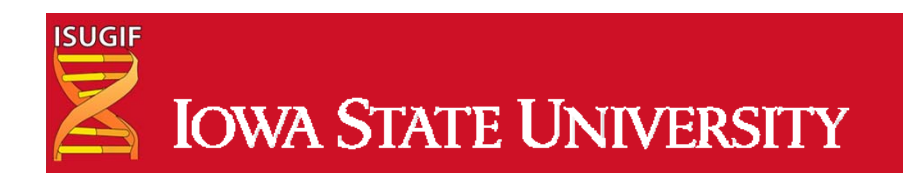

# Logging in

- Is nothing in your folder
- Is -la
- pwd /home/netid
- who
   Who else is on this machine
- cp -r /home/severin/Basic\_UNIX .
- cd Basic\_UNIX/WORKSHOP\_FILES
- The remote machine will have a prompt that looks like
- [netid@hpc-class WORKSHOP\_FILES]\$

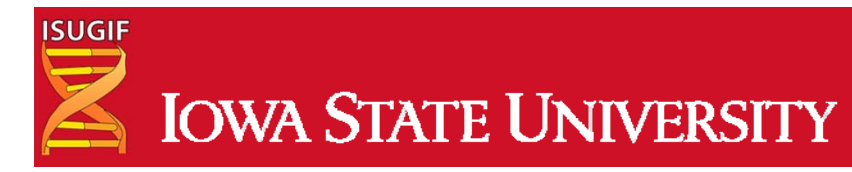

## Transferring and downloading files

- Downloading from a website
- wget <u>http://goo.gl/CDXx15</u>
- How do we look at this file?

=soybean annotation

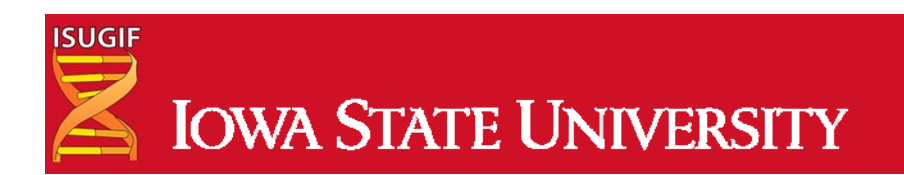

## Transferring and downloading files

- Transferring files from our local machine to the remote machine
- Open up a new terminal
- touch cats.txt
- scp cats.txt netid@hpc-class.its.iastate.edu:/home/netid
- rsync -avz -e ssh cats.txt netid@hpc-class.its.iastate.edu:/home/netid

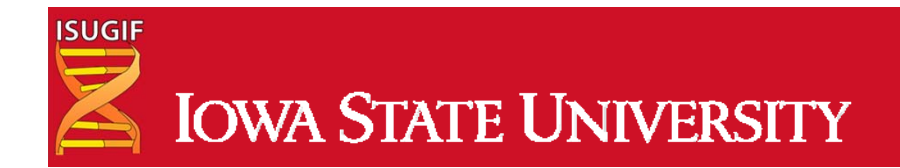

#### **Pre-installed software**

- module use /shared/bioinformatics/modules
- module avail
- module what-is
- fastqc --version
- module load fastqc
- fastqc --version

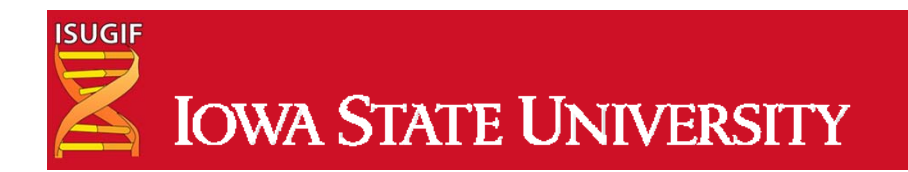

#### **Understanding Torque and Queueing**

• qstat -q

| Queue         | Memory | CPU Time | Walltime | Node | Run | Que | Lm | State |  |
|---------------|--------|----------|----------|------|-----|-----|----|-------|--|
|               |        |          |          |      |     |     |    |       |  |
| short         |        |          | 01:00:00 | 4    | Θ   | 1   | 10 | ER    |  |
| medium        |        |          | 06:00:00 | 16   | Θ   | 1   | 6  | ER    |  |
| long_2node    |        | 146:00:0 | 73:00:00 | 2    | Θ   | 2   | 10 | ER    |  |
| batch         |        |          |          |      | Θ   | Θ   |    | ER    |  |
| large short   |        |          | 00:15:00 | 32   | Θ   | 0   | 2  | ER    |  |
| tiny          |        | 00:20:00 | 00:10:00 | 2    | Θ   | 0   | 40 | ER    |  |
| long          |        | 144:00:0 | 72:00:00 | 8    | Θ   | Θ   | 3  | ER    |  |
| routing queue |        |          |          |      | Θ   | Θ   |    | ER    |  |
| execq         |        |          |          |      | Θ   | 0   |    | ER    |  |
|               |        |          |          |      |     |     |    |       |  |
|               |        |          |          |      | (   | 9   | ٨  |       |  |

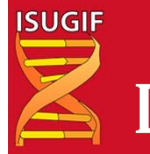

#### **Understanding Torque and Queueing**

• qstat -a

| Job id         | Name     | User        | Time Use S ( | )ueue      |
|----------------|----------|-------------|--------------|------------|
| 3177.hpc-class | aize v2- | build kokul |              | medium     |
| 3178.hpc-class | aize_v2- | build kokul | ΘQ           | short      |
| 3445.hpc-class | JOBNAME  | psingh      | ΘQ           | long_2node |
| 3456.hpc-class | JOBNAME  | gcordero    | 0 Q          | long_2node |

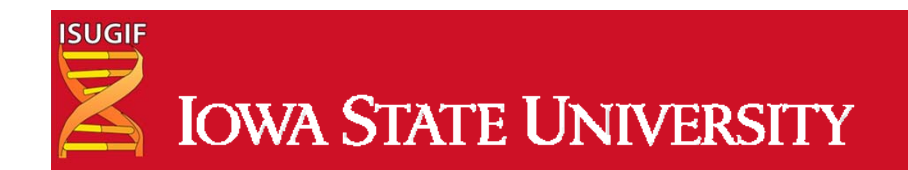

# Submitting a job

- #!/bin/bash
- #PBS -l vmem=16Gb,pmem=4Gb,mem=16Gb
- #PBS -l nodes=1:ppn=4:compute
- #PBS -I walltime=48:00:00
- *#*PBS −N *FASTQC* ← You can change this
- #PBS -o \${PBS\_JOBNAME}.o\${PBS\_JOBID} -e \${PBS\_JOBNAME}.e\${PBS\_JOBID}
- cd \$PBS\_O\_WORKDIR
- fastqc R1.fastq ← Your command here

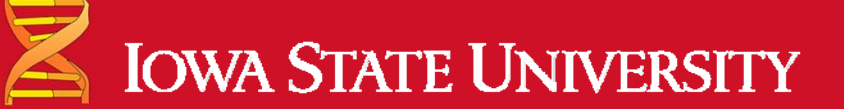

ISUGIF

## Submitting a job

- /home/netid/Basic\_UNIX/WORKSHOP\_FILES
- more jobfile.sub
- qsub jobfile.sub
- qstat –a
- R1\_fastqc.html
- R2\_fastqc.html
- firefox R1\_fastqc.html ← to view the results

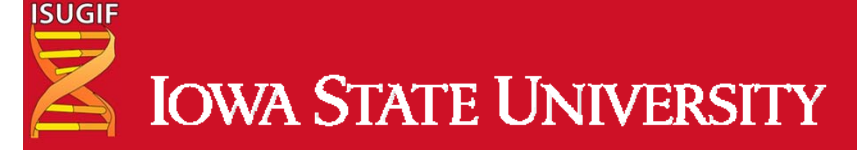

#### Summary: Part 3

- Logging into hpc-class (remote machine)
  - ssh
- Transferring and Downloading data
  - git,wget,rsync,scp
- Understanding Queues
  - Qstat, qtop
- Submitting Jobs

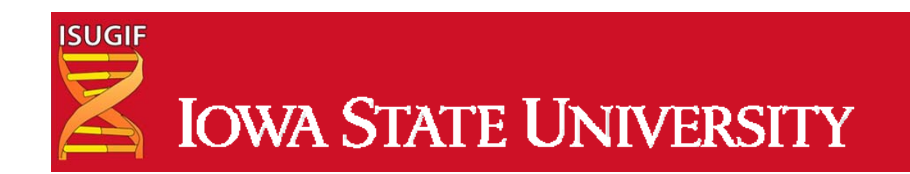

#### Where to go from here?

- Review the material from the workshop in more detail
  - Exercises (Basic\_UNIX/UNIX\_exercises\_all.docx)
- Unix and Perl primer for Biologists
  - <u>http://korflab.ucdavis.edu/Unix\_and\_Perl/</u>
- Advanced Unix workshop coming soon!

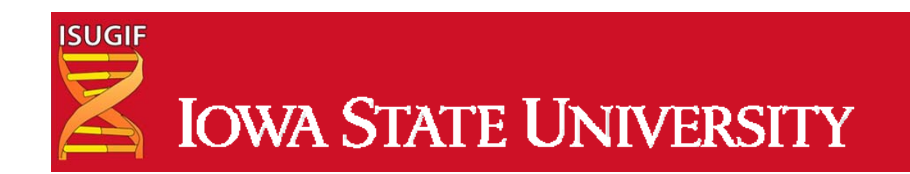
## Post Workshop Survey

- Please tell us what you think about this workshop by completing this short survey (10 questions)
- http://goo.gl/XJq7Bk